| Adicionar uma nova<br>empresa                                                                               | GoSupply<br>Por favor preencha todas as informações solicitadas da sua empresa para finalizar |                              |
|----------------------------------------------------------------------------------------------------|-----------------------------------------------------------------------------------------------|------------------------------|
| Insira suas informações<br>comerciais na GoSupply                                                           | O Nome da empresa                                                                             |                              |
| Para adicionar sua empresa, voçê precisa especificar um<br>IVA válido e digitar o nome completo da empresa. | @ País                                                                                        |                              |
| Os dados da minha empresa já estão noutra plataforma,<br>por que os devoadicionar novamente?                | © NIF                                                                                         |                              |
| O GoSupply é uma plataforma de acesso<br>independente                                                       | Li e aceito a Política de Proteção de Dados                                                   |                              |
| Com base nas informações fornecidas, podemos<br>oferecer melhores informações ao seu cliente                | Criar Empresa#0                                                                               |                              |
|                                                                                                    |                                                                                               |                              |
|                                                                                                    |                                                                                               | C + Mr. 1. 192 phone descent |

# SISTEMA DE GESTÃO DE FORNECEDORES - GoSupply

- Guia de Utilizador -

V4.0 Setp 19

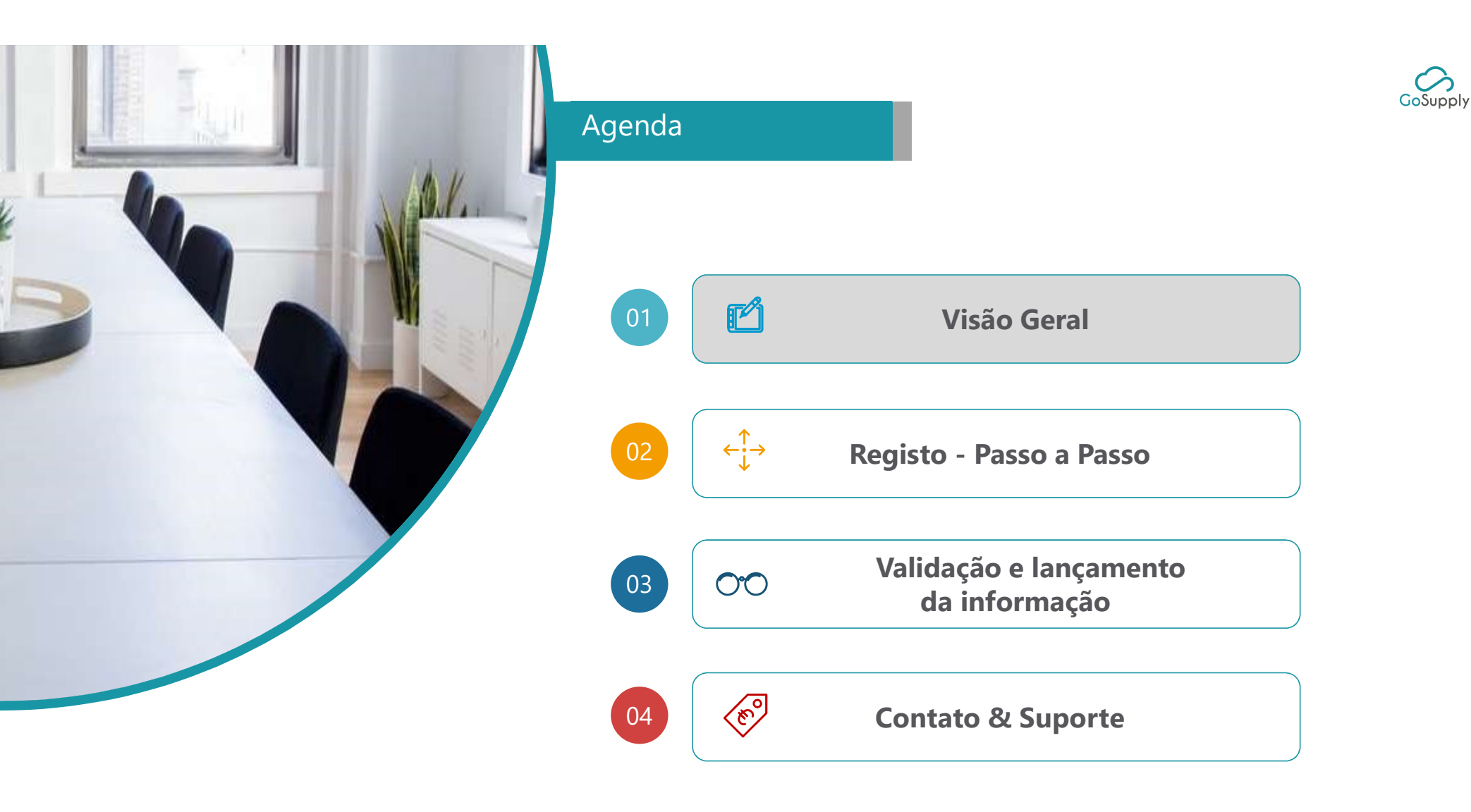

 $\langle 2 \rangle$ 

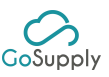

## Visão Geral

# Sistema de Gestão de Fornecedores - Objetivos

A Gosupply disponibiliza uma plataforma totalmente gerida para o registo e pré-qualificação de atuais e possíveis Fornecedores dos nossos clientes, dando apoio aos seus Sistemas de Gestão de Fornecedores

## Objetivos da Gestão de Fornecedores

Solicitar aos Fornecedores informação atualizada e disponível numa única plataforma

Habilitar o registo completo dos Fornecedores através da plataforma

Providenciar processos de validação para evitar informações erróneas

Providenciar suporte para os Fornecedores durante o processo de Registo e Validação

Garantir a qualidade e a homogeneidade de toda a informação

## Benifícios para os Fornecedores

Sem custos de adesão para os Fornecedores

Parte da informação necessária pré-carregada, de forma a amenizar o processo para os Fornecedores

Verificação cruzada da informação e mensagens automáticas de alertas (validade das certificações, datas de vencimento dos pagamentos, etc.)

Plataforma flexível e responsiva (PC, Tablet e telemóvel) com vários idiomas

Plataforma on-line e bidirecional processada para carregar e validar informação. Rastreamento de campos vazios

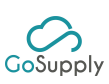

#### Visão Geral

Sistema de Gestão de Fornecedores - Visão Geral

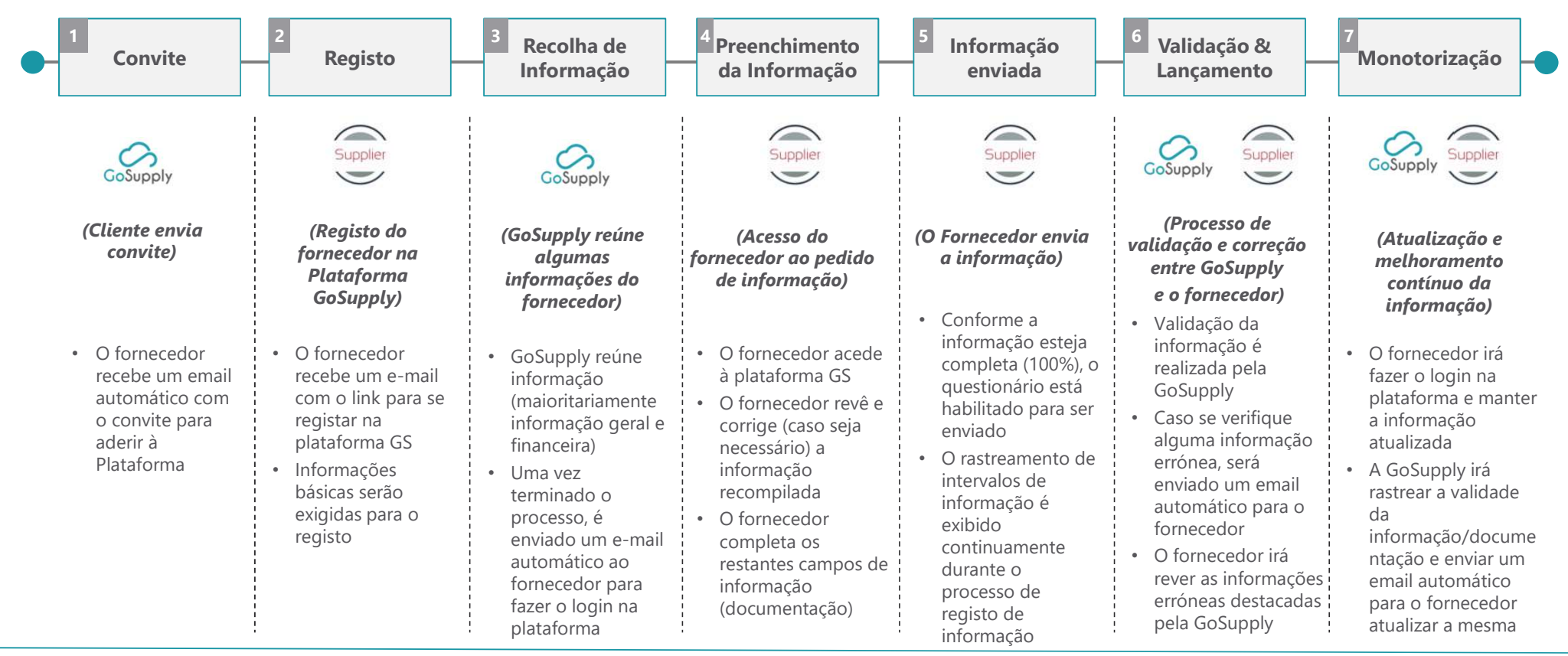

O Fornecedor será responsável pela informação publicada na plataforma e terá que garantir a atualização e veracidade da mesma

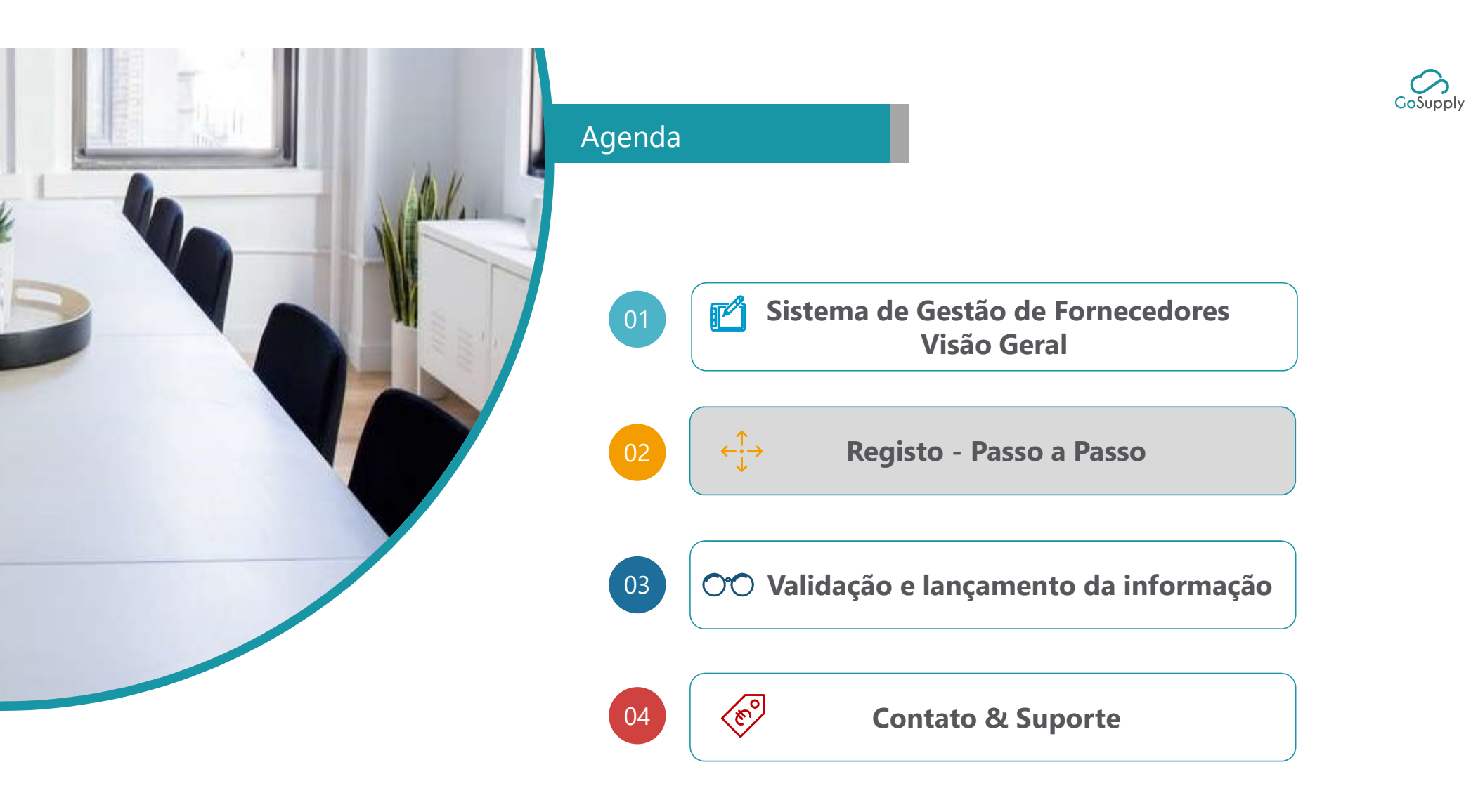

(5)

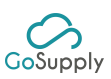

#### Registo

# **Registo Passo a Passo – Convite e Registo**

Para se registar na plataforma GoSupply, o fornecedor terá que criar uma conta (Utilizador e Senha de Acesso), aceder ao questionário e preencher toda a informação necessária

O registo do utilizador pode ser através de:

- Convite: O utilizador recebe um convite por e-mail enviado pela Empresa Compradora. Este e-mail contém o link para a plataforma. Este link somente pode ser usado uma vez, os posteriores acessos devem ser desde <u>https://portal.mygosupply.com</u> com o utilizador e senha de acesso.
- Site do Cliente: Através do site do cliente o utilizador realiza o registo de uma forma simples. Neste processo o fornecedor é inicialmente direcionado para preencher o formulário. Este link somente pode ser usado uma vez, os posteriores acessos devem ser desde <u>https://portal.mygosupply.com</u> com o utilizador e senha de acesso.

**O questionário** reúne as informações/perguntas necessárias para alimentar a plataforma. A informação/documentação está relacionada ao país de origem do fornecedor.

# $\langle 6 \rangle$

# Registo Passo a Passo – Crie a sua empresa desde a web do Comprador

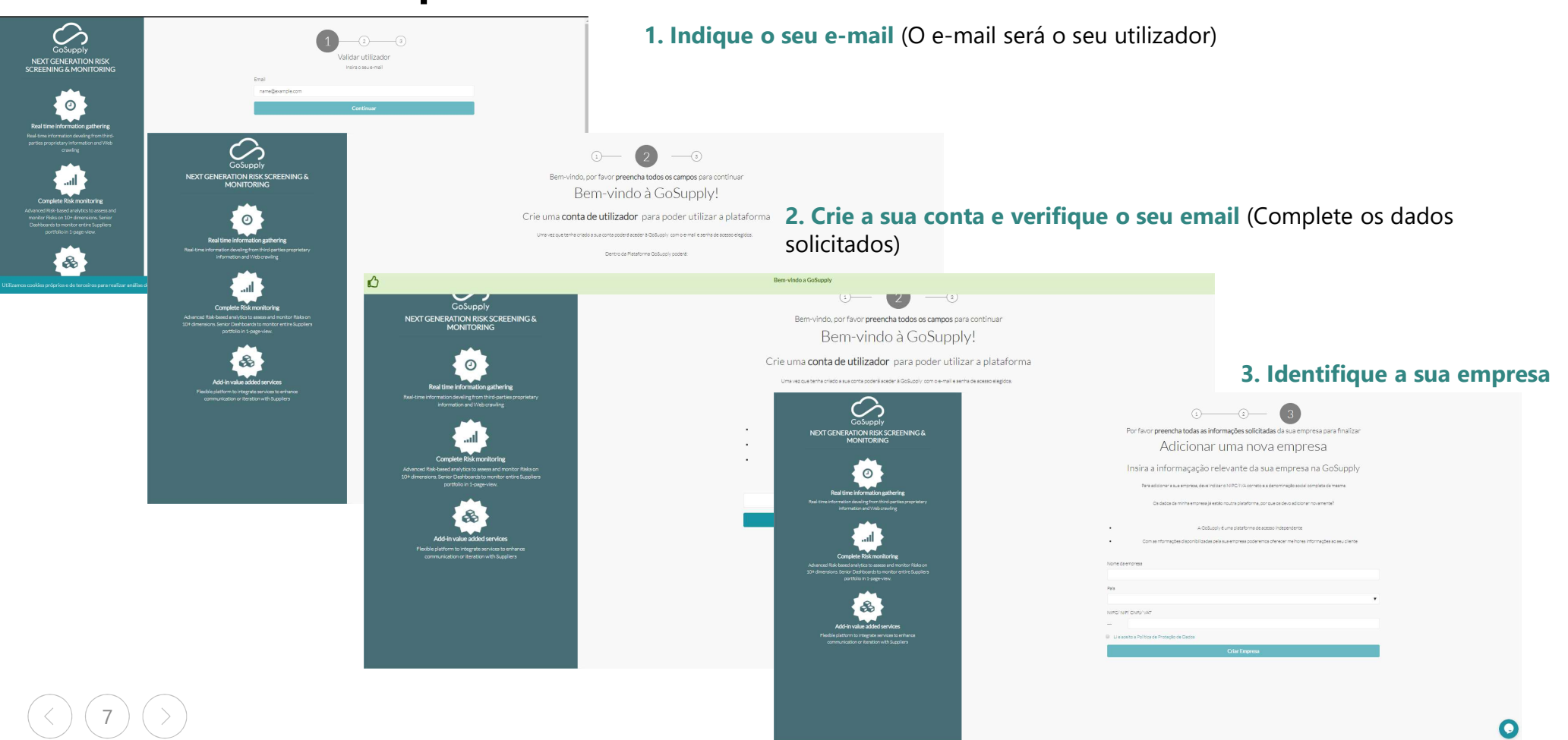

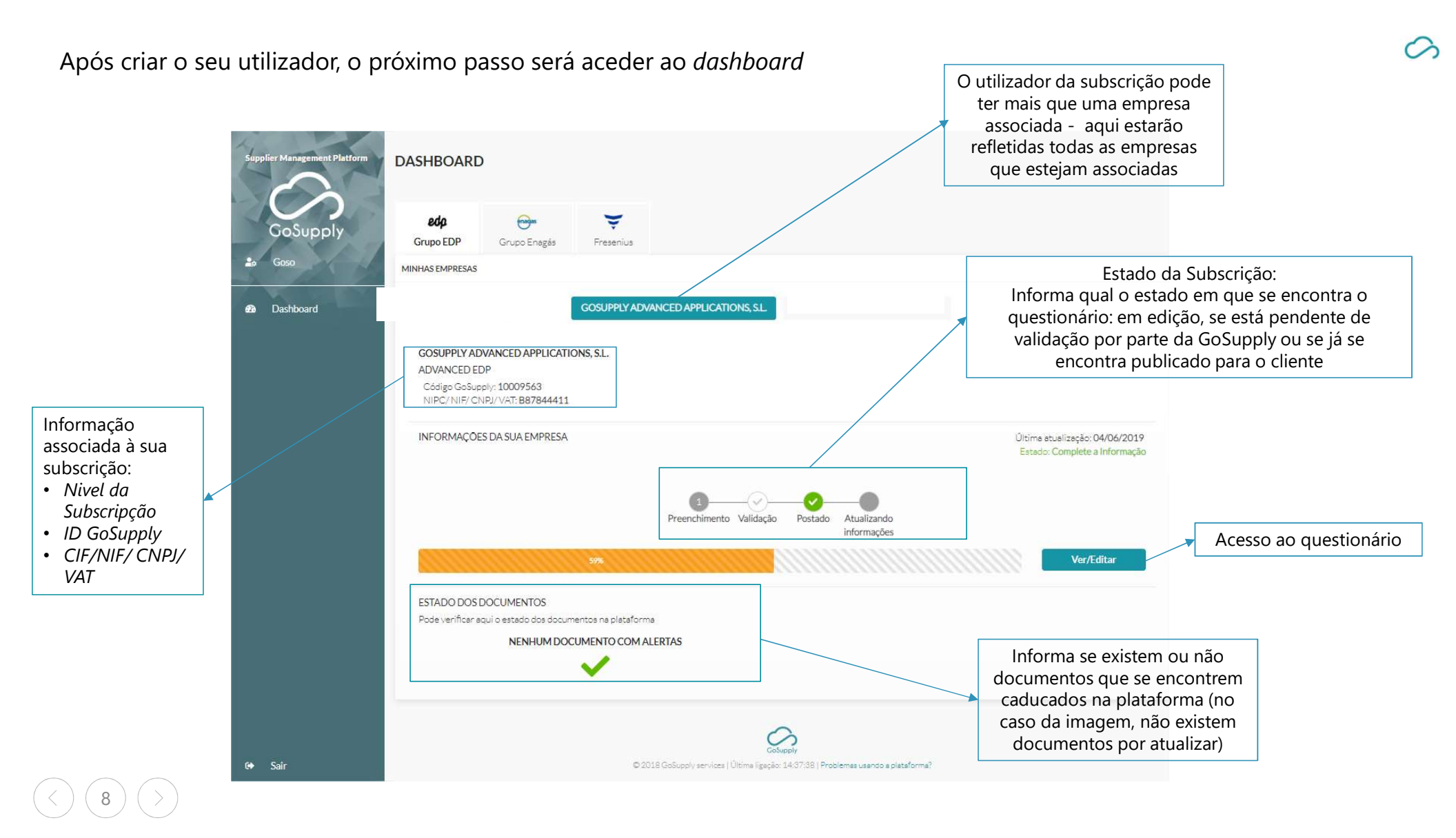

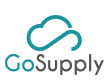

#### Registo - Passo a Passo – Visão Geral Registo **Campos do questionário** Estado de progresso do Opção para enviar o Encerrar questionário quando se encontra questionário Sessão 100% preenchido C × ADVANCED EDP edp # / Dashboard / Advanced EDP Goso Informação Geral Definições e Perguntas pendentes Dados completos 63% ¢ X fullscreen Informação Financeira 50 Perguntas obrigatórias por responder Dashboard Qualidade Perguntas ~ Y Informação Geral Guia do Utilizador obrigatórias por 0 Ambiente DADOS GERAIS Informação Financeira × completar Segurança e Saúde no 0 Ambiente V Nome da organização Trabalho GOSUPPLY ADVANCED APPLICATIONS, S.L. V Segurança e Saúde no O Responsabilidade Trabalho Nome comercial Social Corporativa v **Responsabilidade Social** GOSUPPLY 0 Compliance Corporativa Nome anterior V Compliance 0 GDPR V GDPR Obrigações Linha de endereço 1 Contratuais Cibersegurança Y CALLE PRÍNCIPE DE VERGARA, 82 - 1º INTERIOR O Cibersegurança Linha de endereço 2 Opção para guardar perguntas sem ter que enviar o questionário Guardar perguntas 5 Secções do questionário © 2019 GoSupply Contatos mygosupply@gosupplyservices.com CHAT 🕓: (+34) 911862195 🕓: (+351) 308808140 🕓: (+55) 1132302282 GoSupply

Por favor, preencha as informações solicitadas e reveja os dados que foram capturados sobre a sua empresa

9)

# **Registo Passo a Passo – Preencher a informação**

GoSupply

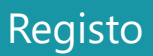

(10) (>)

# Passos para preencher o questionário

| ADVANCED EDP                                                                                        |                                                                    |                                                         | C                                   |                                                                                                    |              |
|----------------------------------------------------------------------------------------------------|--------------------------------------------------------------------|---------------------------------------------------------|-------------------------------------|----------------------------------------------------------------------------------------------------|--------------|
| 0 Informação Geral                                                                                  | Dados completos 81%                                                | Perguntas pendentes                                     |                                     |                                                                                                    |              |
| Informação Financeira                                                                               | Erwar                                                              | 12 Perguntas obrigatórias por responde                  | r                                   |                                                                                                    |              |
| <ul> <li>Qualidade</li> <li>Ambiente</li> <li>Segurança e Saúde no<br/>Trabalho</li> </ul>          | Serviços Financeiros Pelo menos 1 elemento/s solicitados Ações     | Informação Geral<br>Informação Financeira<br>Compliance | * *                                 | Recolha de perguntas<br>agrupadas                                                                                   |              |
| <ul> <li>Responsabilidade<br/>Social Corporativa</li> <li>Compliance</li> <li>Obrigações</li> </ul> | Acrescentar •                                                      |                                                         | Serviços Finance                    | al                                                                                                    | ×            |
| Contratuais                                                                                         | APÓLICES DE SEGUROS                                                |                                                         | País do banco principa              | ı.                                                                                                    | Obrigatório  |
|                                                                                                    | A sua empresa tem alguma apólice de seguro? Não Sim<br>Obrigatório | , X                                                     | Número de conta <mark>(IB</mark> A) | NJ                                                                                                    | Obrigatório  |
|                                                                                                    | Guardar pergun                                                     | tas 🗸                                                   | Documento de verifica               | ção de conta<br>Escolher ficheiro<br>Selecione um documento e arrate-o para aquí (só PDF)<br>Tamanho máximo de 4 MB |              |
| Perguntas por p                                                                                     | preencher com o alerta de 'Campo Ob                                | origatório'                                             |                                     |                                                                                                    | Obrigatório  |
|                                                                                                    | · · ·                                                              | -                                                       |                                     | Guar                                                                                                    | dar Cancelar |

Todos os campos obrigatórios têm que ser preenchidos para o envio de informação

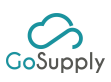

# Registo Passo a Passo – Carregar Informação

## Passos para preencher o questionário

Registo

| Nome do banco principal Obrigat País do banco principal Obrigat Número de conta (IBAN) Obrigat Documento de verificação de conta | ×    |
|----------------------------------------------------------------------------------------------------|------|
| Obrigat País do banco principal Obrigat Número de conta (IBAN) Obrigat Documento de verificação de conta                         | -    |
| Obrigat<br>Número de conta (IBAN)<br>Obrigat<br>Documento de verificação de conta                                                | ório |
| Obrigat Número de conta (IBAN) Obrigat Obrigat                                                                                   | Ŧ    |
| Obrigat<br>Documento de verificação de conta                                                                                     | ório |
|                                                                                                    | ório |
| Escolher ficheiro Nenhum ficheiro selecionado                                                                                    |      |
| Tamanho máximo de 4 MB                                                                                                    |      |
| Obrigat                                                                                                    | ório |
| Opção subir a                                                                                                    | elar |
| documentação                                                                                                    |      |

- Alguma informação exige suporte adicional através de documentação
- A documentação será evidência da informação a validar
- Por favor, certifique-se que carregou toda a documentação solicitada
- A documentação só pode ser carregada em formato PDF. Caso tenha alguma questão contate por favor a equipa de suporte

#### Por favor certifique-se de carregar todas as informações necessárias

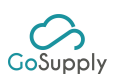

#### Registo Passo a Passo – Envio da Informação Registo Passos para preencher o questionário C ADVANCED × # / Dashboard / Advanced EDP Perguntas pendentes Dados obrigatórios concluídos. 17 Informação Financeira Pressione o botão "Enviar" para terminar. O Perguntas obrigatórias por responder Qualidade Ambiente DADOS GERAIS Seguranca e Saúde no Trabalho Nome da empresa Responsabilidade Social Corporativa Nome comercial Questionário pronto Compliance ~ Nome anterior ~ Obrigações para ser submetido Contratuais Linha de endereço 1 Linha de endereço 2 Linha de endereço 3 Guardar perguntas 0 Secções 100% preenchidas © 2018 GoSupply mygosupply@gosupplyservices.com C: (+34) 911862195 C: (+351) 308808140

O envio fica ativo quando a informação necessária está 100% preenchida

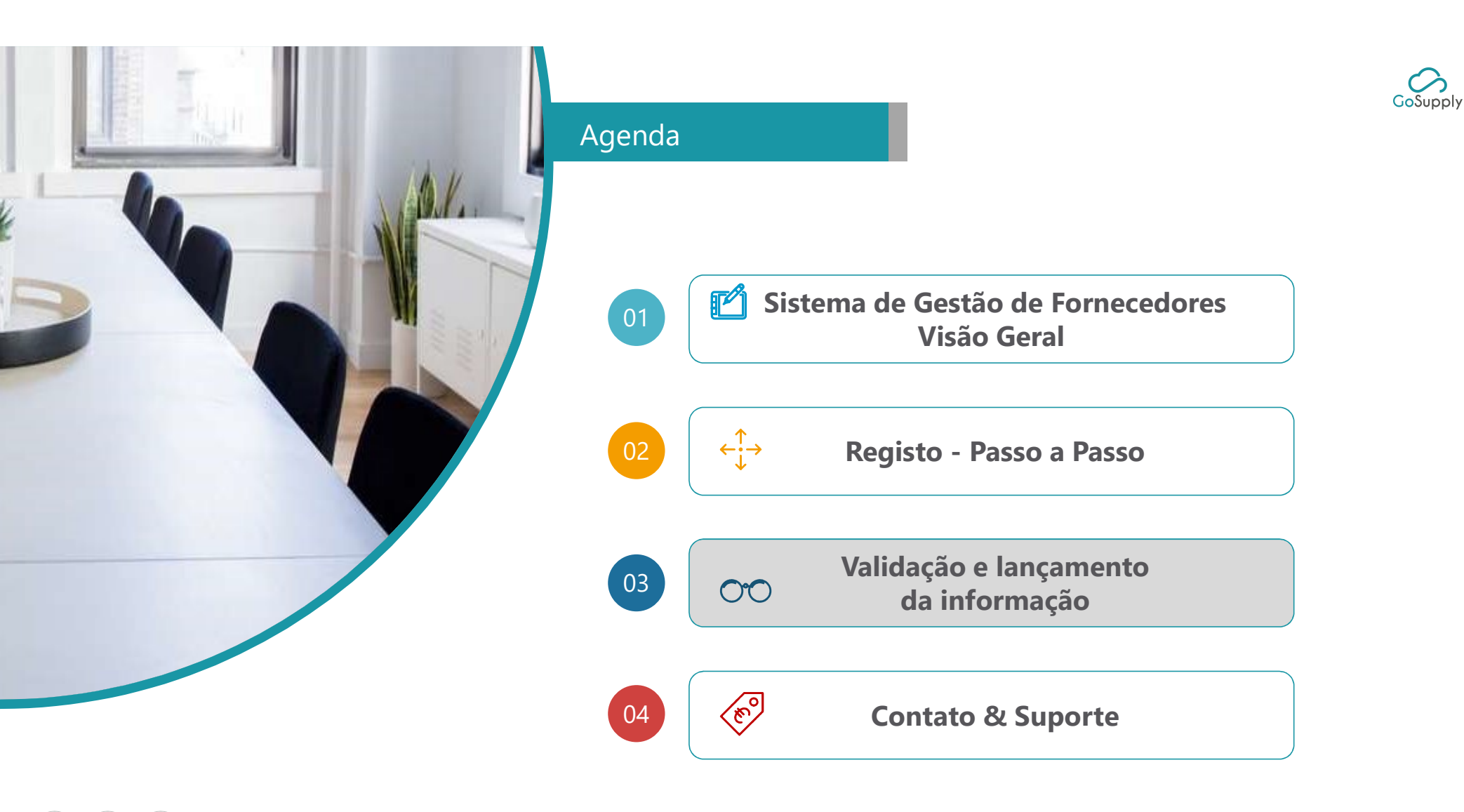

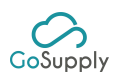

# Validação

# Validação e Envio da Informação

Após o fornecedor enviar o questionário, a informação será validada com o fim de confirmar e mitigar a informação e/ou documentação que possa estar errónea.

Durante o processo de validação, poderá ocorrer o seguinte à informação enviada pelo fornecedor:

- A informação/documentação cumpre as regras de validação estabelecidas e será lançada na plataforma. Será enviado um e-mail para o fornecedor a informar que o seu questionário já se encontra disponível
- A informação/documentação não cumpre as regras de validação e/ou pode ser melhorada. Será enviado um e-mail ao fornecedor a informar que terá que rever alguns campos de informação

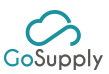

## Validação

# Validação e Envio da Informação

Durante o **processo de revisão,** o fornecedor deve fazer o login com a sua conta de utilizador e rever a informação necessária. A informação a retificar é marcada com o símbolo símbolo sobre a informação prestada pelo fornecedor

| ¢ A    | DVANCED / Dashboard / Advanced EDP                 |                                                                                 |                                                                                                    | G |                             |
|--------|----------------------------------------------------|---------------------------------------------------------------------------------|----------------------------------------------------------------------------------------------------|---|-----------------------------|
| * *    | Informação Geral<br>Informação Financeira          | Dados obrigatórios concluídos.<br>Pressione o botão "Enviar" para terminar.     | Informação a Rever                                                                                                    |   |                             |
| * * *  | Qualidade<br>Ambiente<br>Segurança e Saúde no      | INFORMAÇÃO DOS ACIONISTAS                                                       | Acionistas/Sócios<br>Comentários GoSupply Q<br>Agradecemos que revejam este campo de<br>Informação dos accionistas/sócios                                                           |   | Menu da                     |
| ~      | Trabalho<br>Responsabilidade<br>Social Corporativa | Algum dos acionistas/sócios detém mais de 10%? O Não O Sim<br>Acionistas/Sócios | Informação Importante                                                                                                    |   | Informação a<br>ser revista |
| *<br>* | Compliance<br>Obrigações<br>Contratuais            | Nome Ações                                                                      | O seu questionário está em revisão dos<br>comentários efetuados pela GoSupply.<br>Só poderá editar as zonas do questionário que                                                     |   |                             |
|        | Contrattais                                        | Acrescentar 🕄                                                                   | os contenham. Por exemplo, se o comentário<br>estiver numa secção pode editar toda a secção,<br>se a alteração estiver numa pergunta, só pode<br>alterar o conteúdo dessa pergunta. |   |                             |
|        |                                                    | INFORMAÇÃO SOBRE QUADRO DIRECTIVO Quadro Directivo                              |                                                                                                    |   |                             |
|        |                                                    | Guardar perguntas                                                               |                                                                                                    |   |                             |
|        |                                                    | Menu do<br>Questionário                                                         |                                                                                                    |   |                             |

No processo de revisão somente os campos marcados estão disponíveis para serem alterados

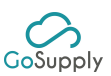

# Validação Validação e Envio da Informação

16

Uma vez que a informação tenha sido revisada e (tentativamente alterado), o envio de informação

|                                                                  |                                                            | Compliance Acionistas/Sócios                                                                                                    |
|------------------------------------------------------------------|------------------------------------------------------------|----------------------------------------------------------------------------------------------------|
| <ul> <li>Ambiente</li> <li>Segurança e Saúde no</li> </ul>       | INFORMAÇÃO DOS ACIONISTAS                                  |                                                                                                    |
| Trabalho                                                         | Algum dos acionistas/sócios detém mais de 10%? O Não 💿 Sim | Informação Importante                                                                                                    |
| <ul> <li>Responsabilidade</li> <li>Social Corporativa</li> </ul> | Acionistas/Sócios                                          | O seu questionário está em revisão dos<br>comentários efetuados pela GoSupply.                                                        |
| <ul> <li>Compliance</li> </ul>                                   | Nome Ações                                                 | Só poderá editar as zonas do questionário que<br>os contenham. Por exemplo, se o comentário                                           |
| <ul> <li>Obrigações</li> <li>Contratuais</li> </ul>              | EDP                                                        | estiver numa secção pode editar toda a secção,<br>se a alteração estiver numa pergunta, só pode<br>alterar o contecido dessa pergunta |
|                                                                  | Acrescentar 🕄                                              | alteral o concedao dessa per Santa.                                                                                                   |
|                                                                  | INFORMAÇÃO SOBRE QUADRO DIRECTIVO                          | N                                                                                                    |
|                                                                  | Quadro Directivo                                           | n2                                                                                                    |
|                                                                  | Guardar perguntas                                          |                                                                                                    |
|                                                                  | Coskepty.                                                  |                                                                                                    |

Os campos revistos serão analisados novamente. Caso as informações fornecidas atendam aos requisitos as mesmas irão ser publicadas na plataforma

### Não esquecer que o fornecedor necessita fazer login e atualizar/alterar as informações continuamente

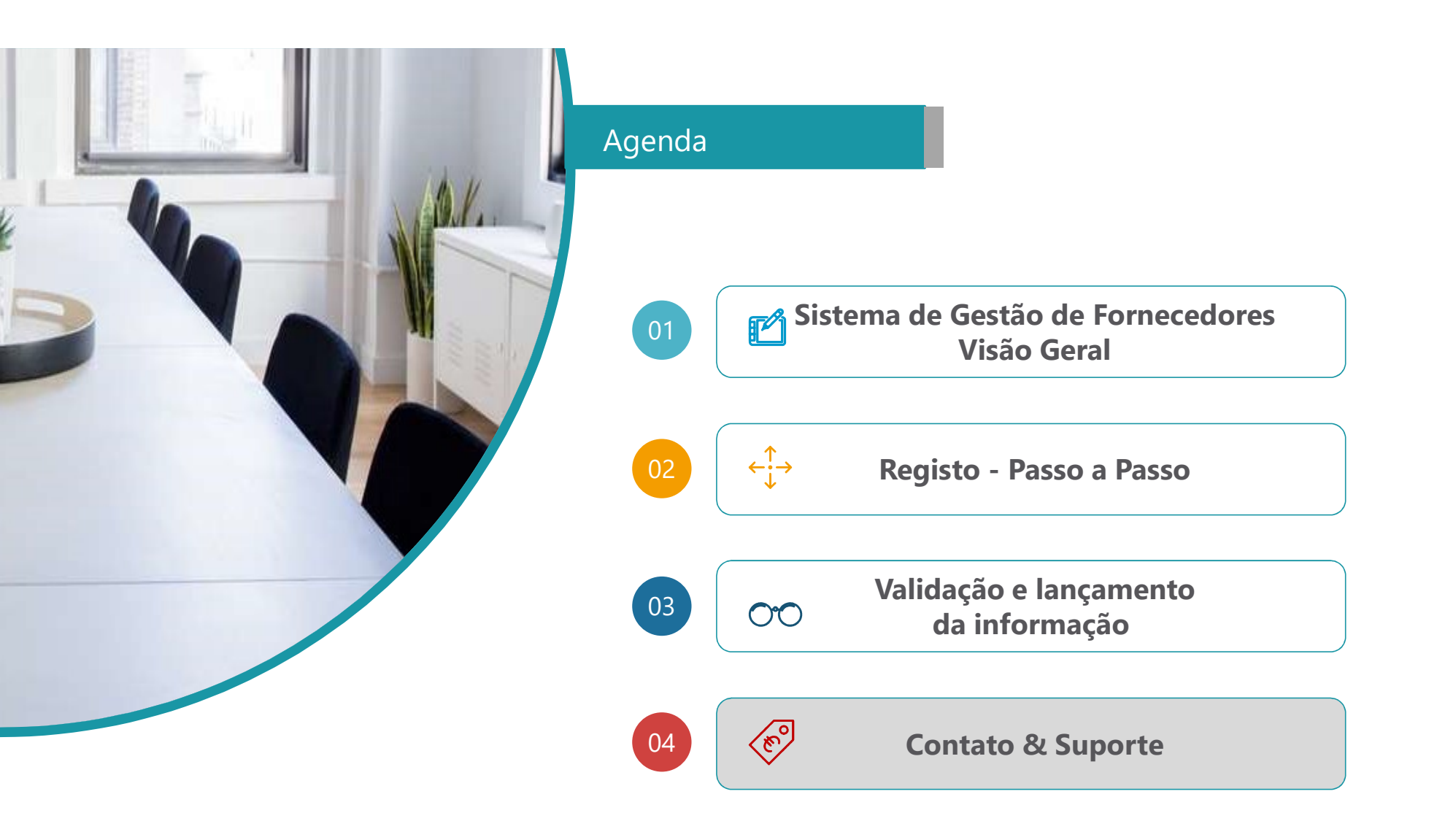

GoSupply

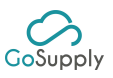

# Contato & Suporte

Estamos à sua disposição para responder a todas as suas questões e ouvir as suas sugestões

Canais de comunicação com o Sistema de Gestão de Fornecedores

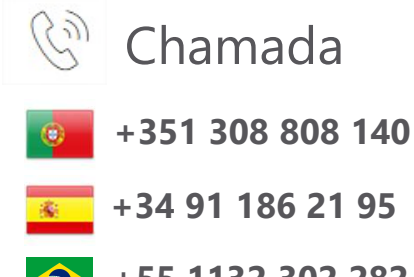

+55 1132 302 282

De Segunda a Sexta | das 09.00H às 18.00H O custo da chamada irá depender do seu operador

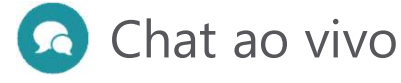

Converse connosco em tempo real através do nosso Chat disponível na plataforma GoSupply. Suporte em Inglês, Português e Espanhol

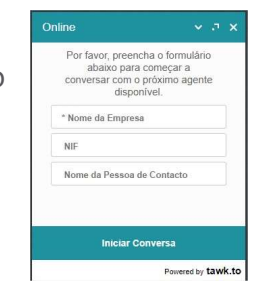

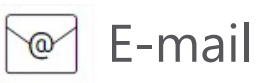

Envie-nos um e-mail através do seguinte endereço <u>mygosupply@gosupplyservices.com</u> Suporte em Inglês, Português e Espanhol

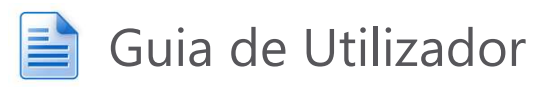

O Guia de Utilizador está disponível na plataforma GoSupply. Faça o download ou verifique a informação que precisa

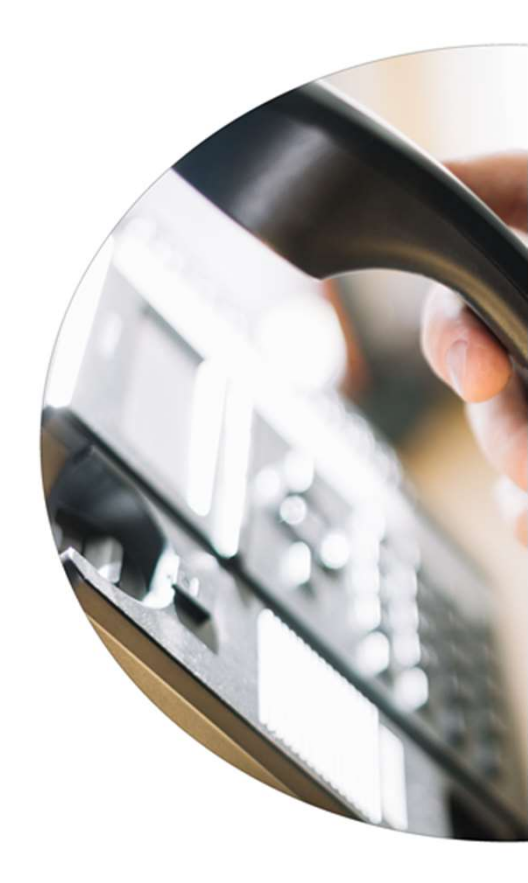

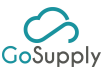

#### Gostaríamos de sugerir a usar o nosso chat, pois é uma forma mais eficaz de o poder Contato & Suporte ajudar Chat ao vivo 1. Clique no ícone para 2. Complete a informação 3. Converse connosco !! abrir o chat Jorge Online v л х ✓ .¬ × Irá encontrar o ícone no canto Por favor, preencha o formulário inferior direito do ecrã abaixo para começar a conversar com o próximo agente X ADVANCED EDP ch disponível. \* Nome da Empresa Nome da Empresa : GoSupply NIF NIF: X00000001 Nome da Pessoa de Contacto : Tom Nome da Pessoa de Contacto Hi Tom, how can we help you? 00 ú Ф 😳 Escreva aqui a sua mensagem **Iniciar Conversa** De 2<sup>a</sup> a 6<sup>a</sup> | das 09.00H às 18.00H Preencha a informação básica Inicie o seu chat (Hora local de Portugal) para conversar connosco

Fora do horário de expediente (de 2ª a 6ª feira, das 09.00H às 18.00H) também pode usar o Chat. As informações fornecidas por si irão ser enviadas para a equipa de suporte e serão respondidas dentro de 24H

19

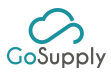

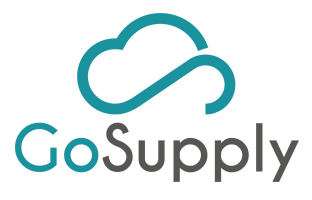

SISTEMA DE GESTÃO DE FORNECEDORES